# CLIENT TRAINING

# Financial Reports

June 8<sup>th</sup>, 2017

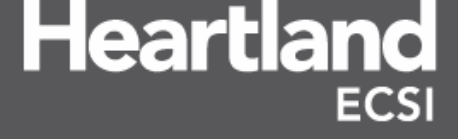

# **Table of Contents**

| 1.0  | Introduction                                               | 3  |
|------|------------------------------------------------------------|----|
| 2.0  | Objectives                                                 | 3  |
| 3.0  | Access Financial Reports                                   | 4  |
| 4.0  | Escrow Transfer Breakdown Reports                          | 8  |
| 4.1. | Escrow Transfer Reports and Descriptions                   | 10 |
| 4.2  | The Short Weekly Escrow Transfer Breakdown                 | 11 |
| 4.3  | The Long Weekly Escrow Transfer Breakdown Report           | 12 |
| 4.4  | Week 4 Escrow Transfer Breakdown Report and Reconciliation | 13 |
| 5.0  | Monthly Transactions Report                                | 14 |
| 5.1  | Monthly Transactions rpt-12.pdf                            | 14 |
| 5.2  | Monthly Transactions rpt-12xl.csv                          | 18 |
| 5.3  | Configuring .CSV reports                                   | 19 |
| 5.4  | Additional Versions of the Monthly Transactions Report     | 22 |
| 6.0  | Trial Balance Report                                       | 23 |
| 6.1  | Viewing the Trial Balance Report                           | 24 |
| 6.2  | Cash on Hand                                               | 26 |

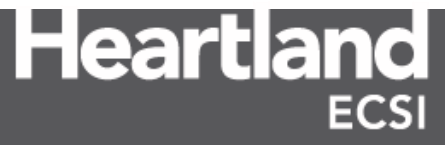

# **1.0 Introduction**

Heartland ECSI provides clients with a robust reporting tool that can be used to oversee student loan servicing activities and assist users with managing accounts. Financial Reports provides clients with insight as to how to review and use the main accounting reports of WebX to reconcile and validate the financial data being collected for a client by Heartland ECSI (HECSI). Escrow Reports, Monthly Transaction Reports, and Trail Balance Reports are all important to this process, and should be reviewed by clients on a regular basis to assist with completing various monthly reconciliations between HECSI and the client. The purpose of this reference guide is to inform clients about the procedures Heartland ECSI follows with respect to the escrow account.

# 2.0 **Objectives**

At the conclusion of this reference guide, participants will be able to:

- Access and review the Escrow Transfer Breakdown reports.
- Access and review the General Ledger Report (Also known as Report 12).
- Access and review the Trial Balance Report (Also known as Report 13).
- Validate financial information collected monthly by Heartland ECSI on the client's behalf
- Utilize financial reports to reconcile the monthly activity posted to SAL by fund

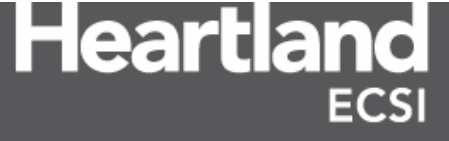

## 3.0 Access Financial Reports

To access and view financial reports, one must first access the web reports page by logging in to WebX, Heartland ECSI's administrative website. Under Web Reports, client data is stored and organized by month and year, and can be accessed for upwards of three years. Any financial data older than three years is automatically archived by HECSI's Production Support team, and can be re-loaded to the website by request.

| Access Finar | ncial Reports                                                                                                    |
|--------------|----------------------------------------------------------------------------------------------------|
| Step 1:      | Open any web browser and navigate to <u>www.HeartlandECSI.com.</u>                                                                                                    |
|              | Ø www.heartlandecsi.com P → Ø New tab X                                                                                                    |
| Step 2:      | Select the option on the Heartland ECSI home page <b>LOGIN TO WEBX</b><br><b>REPORTS.</b>                                                                                                    |
|              | Heartland<br>ECSI                                                                                                    |
|              |                                                                                                    |
|              | For Students & Borrowers For Schools & Clients                                                                                                    |
|              | Manage Your<br>Student Loan<br>Account       Manage Your<br>Student Loan<br>Account         Login to manage your student<br>forn account: You can update<br>your profile information, view<br>your statements, pay your bill,<br>and so much more.       Image Your<br>Tuition Refund<br>Account |
|              | Manage Your Tuition         Payment Plan Account         Login to manage your tuition         payment plan account You can         view your sacount Information,         make a payment adjust your         plan, and more.                                                                     |

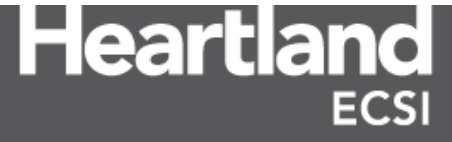

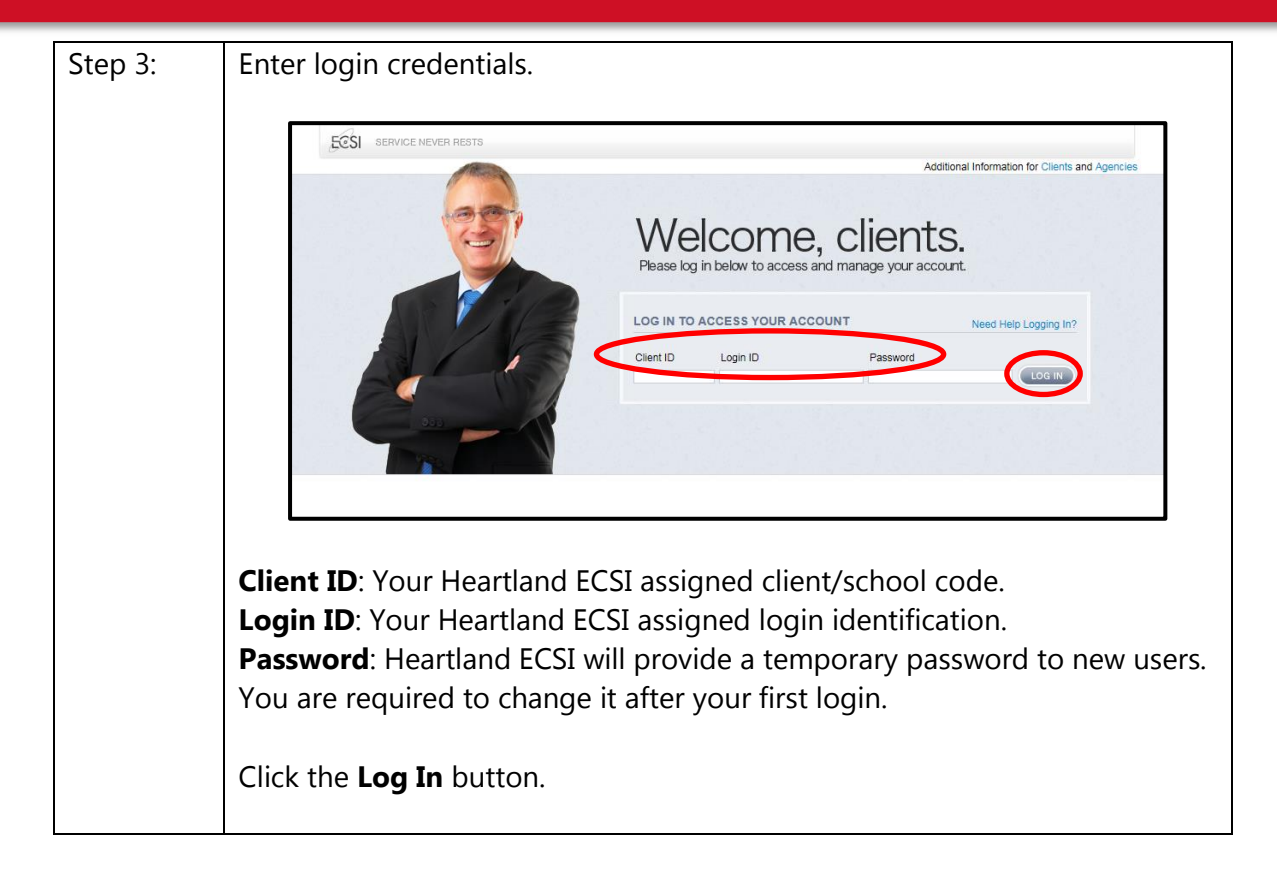

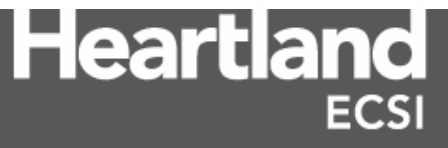

| Step 4: | The WebX Administrative Menu appears. Under <b>Client Features</b> , Click the <b>Web Reports</b> link.                                                                                                    |  |  |  |  |  |  |  |  |
|---------|----------------------------------------------------------------------------------------------------|--|--|--|--|--|--|--|--|
|         | SERVICE NEVER RESTS                                                                                                    |  |  |  |  |  |  |  |  |
|         | MenuBorrower ApplicationClient FeaturesFind PIN/PasswordCurrent Account BalanceSecure MessageseBill ImagesSecure FormseBill Images (ALT)Scanner ImageseBill ParticipationScanner Images by DateMyBank MaintenanceEmail Notification ReportSearch By EmailWeb ReportsRelease of Info [View] [Enter]WebReports A/RSkiptrace RequestClearinghouse ExitsTax DocumentsABA LookupElectronic 1098-T Opt-In ReportConference Registration |  |  |  |  |  |  |  |  |
| Stop 5: | View Tax Statements<br>Create/Edit Tax Statements                                                                                                    |  |  |  |  |  |  |  |  |
| Step 5. | Select the correct month from the <b>Period</b> drop-down box, and then click the <b>Show</b> link.                                                                                                    |  |  |  |  |  |  |  |  |
|         | MENU   LOGOUT View Web Reports Please Read! SAL System Monthly Reports SAL System TPP Reports SAL System TPP Reports This page contains links to PDF documents, if you do not have Adobe Reader installed please follow this link to install it. Message Period: [01/2017 * [Show] [Jienu]                                                                                                    |  |  |  |  |  |  |  |  |
|         | <b>Note:</b> Web reports are available for up to three years online, after which they are archived. Reports older than three year can be made available to clients online by request.                                                                                                    |  |  |  |  |  |  |  |  |

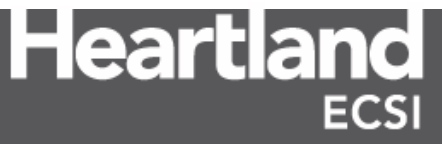

| Message:<br>Period: 05/201 | 5 💙 [Show] [M  | enu]                      |           |                                                     |
|----------------------------|----------------|---------------------------|-----------|-----------------------------------------------------|
| Category                   | File           | Date/Time                 | Size      | Description                                         |
|                            | R rpt-1 csv    | [+] ⊡<br>01/12/2015 13.47 | 60 744    | Borrowers in School: Excel                          |
| [v] BORROWER               | R rpt-1.pdf    | 05/14/2015 10.31          | 13.850    | Borrowers in School: Adobe                          |
| [v] BORROWFF               | rpt-2.csv      | 01/12/2015 13 47          | 64.130    | Borrowers in Grace: Excel                           |
| [v] BORROWER               | rpt-2.pdf      | 05/14/2015 10.31          | 16.803    | Borrowers in Grace: Adobe                           |
|                            | rpt-3.csv      | 01/12/2015 13.47          | 295.203   | Borrowers in Repayment: Excel                       |
| V BORROWER                 | R rpt-3.pdf    | 05/14/2015 10.31          | 84,196    | Borrowers in Repayment: Adobe                       |
| [v] BORROWER               | R rpt1-3al.csv | 01/12/2015 13.47          | 1,327,621 | Reports Combined 1-3: Excel                         |
| [v] BORROWER               | R rpt-4.csv    | 01/12/2015 13.47          | 506,282   | Borrowers Paid-up: Excel                            |
| [v] BORROWER               | Rrpt-4.pdf     | 05/14/2015 10.31          | 119,084   | Borrowers Paid-up: Adobe                            |
| [v] BORROWER               | R rpt-4a.csv   | 01/12/2015 13.47          | 0         | Borrowers Paid-up (Archived Totals): Excel          |
| [v] BORROWER               | rpt-4b.csv     | 01/12/2015 13.47          | 0         | Borrowers Paid-up (Retired Totals): Excel           |
| [v] BORROWER               | R rpt-5.csv    | 01/12/2015 13.47          | 6,119     | Borrowers Paid-up This Month: Excel                 |
| [v] BORROWER               | Rrpt-5.pdf     | 05/14/2015 10.31          | 5,897     | Borrowers Paid-up This Month: Adobe                 |
| [v] BORROWER               | R rpt-5a.csv   | 01/12/2015 13.47          | 4,508     | Borrowers Paid-up This Month (All Loans): Excel     |
| [v] BORROWER               | Rrpt-5a.pdf    | 05/14/2015 10.31          | 2,340     | Borrowers Paid-up This Month (All Loans): Adobe     |
| [v] BORROWER               | R rpt-5b.csv   | 01/12/2015 13.47          | 0         | Borrowers Paid-up This Month and loans with balanc  |
| [v] BORROWER               | R rpt-5b.pdf   | 05/14/2015 10.31          | 1,454     | Borrowers Paid-up This Month and loans with balance |
| [v] BORROWER               | R rpt-6.csv    | 01/12/2015 13.47          | 667       | Borrowers Assigned: Excel                           |
| [v] BORROWER               | R rpt-6.pdf    | 05/14/2015 10.31          | 2,176     | Borrowers Assigned: Adobe                           |
| [v] ACNTING                | rpt-6a.csv     | 01/12/2015 13.47          | 3,348     | Reports 1 thru 6 (Totals - Summary): Excel          |
| [v] ACNTING                | rpt-6a.pdf     | 05/14/2015 10.31          | 2,933     | Reports 1 thru 6 (Totals - Summary): Adobe          |
| [v] ACNTING                | rpt-6b.csv     | 01/12/2015 13.47          | 14,465    | Reports 1 thru 6 (Totals - Detail): Excel           |
| [v] ACNTING                | rpt-6b.pdf     | 05/14/2015 10.31          | 14,071    | Reports 1 thru 6 (Totals - Detail): Adobe           |

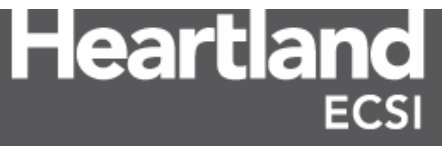

#### 4.0 Escrow Transfer Breakdown Reports

The Escrow Transfer process is the passing of money collected by Heartland ECSI that is deposited to the client's designated bank account. The total amount/net amount listed in each Escrow Transfer Report will match the amount of money deposited into the client's bank account.

The frequency of the escrow transfer is determined by the client. Transfers can be delivered daily, weekly, or on the last business day of each month. Typically, clients utilize a weekly option that provides four transfers of money from Heartland ECSI to the client each month.

The first 3 interim transfers are simply the passing of monies collected during the designated collection period. These transfers are initiated each Friday, with the exception of holidays. The deposits are made the next business day. The fourth escrow transfer is initiated on the last day of the month and will include the settlement of returned payments (NSF's), returned payment fees (NSF fees), adjustments between funds, and miscellaneous items, if any. The 4<sup>th</sup> escrow transfer is considered a Deposit in Transit because it is initiated on the last business day of the month, but isn't reflected on the client's bank statement until the next business day of the following month.

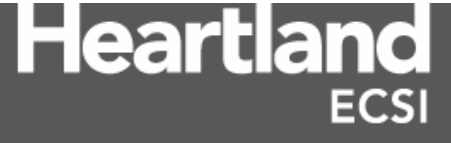

Heartland ECSI provides an annual schedule of escrow transfers under the **Documents** section of the **Client Menu** under the **Client Resources** link. The Escrow Transfer schedule shows the dates of each transfer and the date range covered by each transfer for our clients.

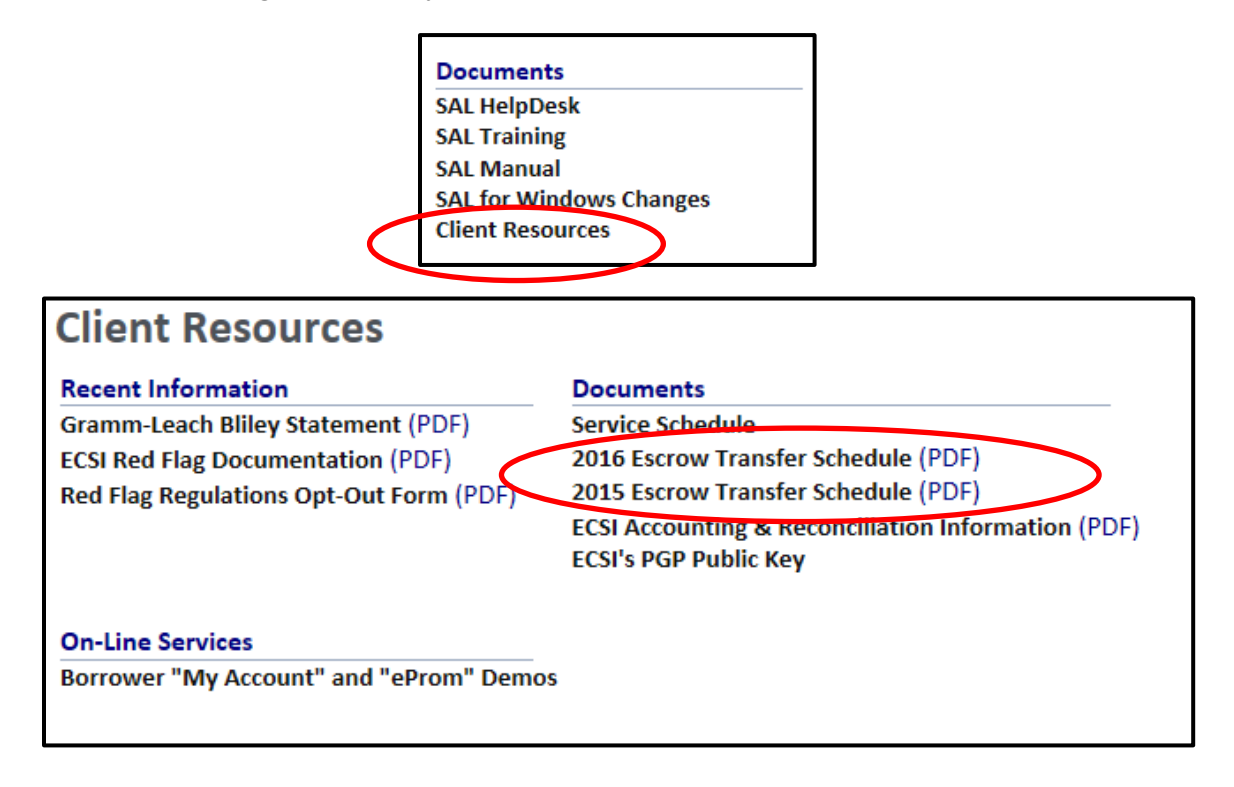

**Note:** Payments processed by the client to a borrower's account in SAL and Direct Payments processed by Heartland ECSI on the client's behalf are not a part of the client's escrow transfer.

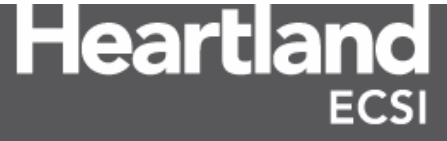

#### 4.1. Escrow Transfer Reports and Descriptions

There are two types of Escrow Transfer reports that Heartland ECSI produces for our clients; the Long Weekly Escrow Transfer Breakdown and the Short Weekly Escrow Transfer Breakdown. Each report is prepared as an excel spreadsheet that lists the amount of money collected each day for a client based on the deposit type. A deposit type is any method of payment a borrower uses to pay towards an account. These reports are listed under **Web Reports** and are generally available the day after the transfer is initiated. The reports are entitled "escXl.csv" and "escXs.csv." with X being the transfer number of the week for the month. The "I' stands for "long" and "s" is for short in the file name.

| [v] ACNTING | esc1l.csv | 11/06/2015 15.37 | 1,248 Long Weekly Escrow Transfer Breakdown - Week 1  |
|-------------|-----------|------------------|-------------------------------------------------------|
| [v] ACNTING | esc1s.csv | 11/06/2015 15.37 | 1,179 Short Weekly Escrow Transfer Breakdown - Week 1 |
| [v] ACNTING | esc2l.csv | 11/13/2015 11.48 | 1,062 Long Weekly Escrow Transfer Breakdown - Week 2  |
| [v] ACNTING | esc2s.csv | 11/13/2015 11.53 | 1,042 Short Weekly Escrow Transfer Breakdown - Week 2 |
| [v] ACNTING | esc3l.csv | 11/20/2015 10.46 | 1,326 Long Weekly Escrow Transfer Breakdown - Week 3  |
| [v] ACNTING | esc3s.csv | 11/20/2015 10.51 | 1,107 Short Weekly Escrow Transfer Breakdown - Week 3 |
| [v] ACNTING | esc4l.csv | 11/30/2015 18.45 | 4,060 Long Weekly Escrow Transfer Breakdown - Week 4  |
| [v] ACNTING | esc4s.csv | 11/30/2015 18.45 | 4,060 Short Weekly Escrow Transfer Breakdown - Week 4 |

**Note**: Clients utilizing daily escrow transfers receive an Escrow Transfer Breakdown report for each business day of the month. Clients utilizing monthly escrow transfers receive an Escrow Transfer Breakdown report on the last business day of the month.

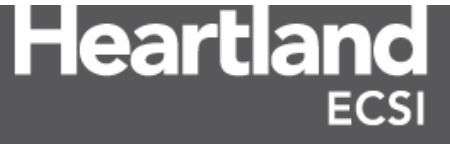

#### 4.2 The Short Weekly Escrow Transfer Breakdown

The Short Weekly Escrow Transfer Breakdown report provides the client with the total amount of money collected by Heartland ECSI and is organized by deposit date, and then deposit type. Each deposit type is included in the total sum that Heartland ECSI deposits to the client's bank account(s). The total amount of this report should match the total amount deposited into a client's bank account(s). The Short Weekly Escrow Transfer Breakdown does not provide detail at the fund level in which that money is collected. The following example shows a short weekly escrow transfer breakdown spread sheet for Test University from 11/6/2015 thru 11/12/2015.

| 1  | esc2s        |                 |                |       |             |   |   |   |   |   |   |   |   | Σ | 3        |
|----|--------------|-----------------|----------------|-------|-------------|---|---|---|---|---|---|---|---|---|----------|
|    | А            | В               | С              | D     | E           | F | G | н | 1 | J | К | L | М | 1 |          |
| 1  | 11/12/2015   | Test University |                |       |             |   |   |   |   |   |   |   |   |   | Ē.       |
| 2  |              |                 |                |       |             |   |   |   |   |   |   |   |   |   |          |
| 3  | Deposit Date | Deposit Type    | Deposit Amount | Fund  | Fund Amount |   |   |   |   |   |   |   |   |   |          |
| 4  | 11/6/2015    | Lockbox         |                |       | 950         |   |   |   |   |   |   |   |   |   |          |
| 5  | 11/6/2015    | ECSI Cash/Other |                |       | 150         |   |   |   |   |   |   |   |   |   |          |
| 6  | 11/6/2015    | Credit Card     |                |       | 82.83       |   |   |   |   |   |   |   |   |   |          |
| 7  | 11/9/2015    | ACH             |                |       | 136.79      |   |   |   |   |   |   |   |   |   |          |
| 8  | 11/9/2015    | ECSI Cash/Other |                |       | 652.5       |   |   |   |   |   |   |   |   |   |          |
| 9  | 11/9/2015    | Credit Card     |                |       | 727.89      |   |   |   |   |   |   |   |   |   |          |
| 10 | 11/10/2015   | ACH             |                |       | 2605.12     |   |   |   |   |   |   |   |   |   |          |
| 11 | 11/10/2015   | ECSI Cash/Other |                |       | 1796        |   |   |   |   |   |   |   |   |   |          |
| 12 | 11/11/2015   | Credit Card     |                |       | 170         |   |   |   |   |   |   |   |   |   |          |
| 13 | 11/12/2015   | Credit Card     |                |       | 31.88       |   |   |   |   |   |   |   |   |   |          |
| 14 |              |                 |                |       |             |   |   |   |   |   |   |   |   |   |          |
| 15 |              |                 |                |       | 7303.01     |   |   |   |   |   |   |   |   |   |          |
| 16 |              |                 |                |       |             |   |   |   |   |   |   |   |   |   |          |
| 17 |              |                 | 7303.01        | TOTAL | 7303.01     |   |   |   |   |   |   |   |   |   |          |
| 18 |              |                 |                |       |             |   |   |   |   |   |   |   |   |   |          |
| 19 |              |                 |                |       |             |   |   |   |   |   |   |   |   |   |          |
| 20 |              |                 |                |       |             |   |   |   |   |   |   |   |   |   |          |
| 21 |              |                 |                |       |             |   |   |   |   |   |   |   |   |   |          |
| 22 |              |                 |                |       |             |   |   |   |   |   |   |   |   |   | <b>V</b> |
|    | esc2s / 🖏    |                 |                |       |             | I |   |   |   |   |   |   |   |   | .::      |

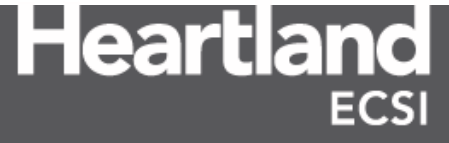

#### 4.3 The Long Weekly Escrow Transfer Breakdown Report

The Long Weekly Escrow Transfer Breakdown report provides the client with the total amount of money collected by Heartland ECSI and is organized by deposit date, and then deposit type. Each deposit type is included in the total sum that Heartland ECSI deposits to the client's bank account(s). The total amount of this report should match the total amount deposited into a client's bank account(s). The Long Weekly Escrow Transfer Breakdown provides detail at the fund level in which that money is collected. The following example shows a long weekly escrow transfer breakdown spreadsheet for Test University from 11/6/2015 thru 11/12/2015.

| 1  | A             | В               | С              | D     | E           | F | G | Н | 1 | 1 | K | L | М | N | 0 | Р | Q | R | S |      |
|----|---------------|-----------------|----------------|-------|-------------|---|---|---|---|---|---|---|---|---|---|---|---|---|---|------|
| 1  | 11/12/2015    | Test University |                |       |             |   |   |   |   |   |   |   |   |   |   |   |   |   |   | -    |
| 2  |               |                 |                |       |             |   |   |   |   |   |   |   |   |   |   |   |   |   |   |      |
| 3  | Deposit Date  | Deposit Type    | Deposit Amount | Fund  | Fund Amount |   |   |   |   |   |   |   |   |   |   |   |   |   |   |      |
| 4  |               |                 |                |       |             |   |   |   |   |   |   |   |   |   |   |   |   |   |   |      |
| 5  | 11/6/2015     | Lockbox         | 950            | PER   | 950         |   |   |   |   |   |   |   |   |   |   |   |   |   |   |      |
| 6  |               |                 |                |       |             |   |   |   |   |   |   |   |   |   |   |   |   |   |   |      |
| 7  | 11/6/2015     | ECSI Cash/Other | 150            | PER   | 150         |   |   |   |   |   |   |   |   |   |   |   |   |   |   |      |
| 8  |               |                 |                |       |             |   |   |   |   |   |   |   |   |   |   |   |   |   |   |      |
| 9  | 11/6/2015     | Credit Card     | 82.83          | PER   | 82.83       |   |   |   |   |   |   |   |   |   |   |   |   |   |   |      |
| 10 |               |                 |                |       |             |   |   |   |   |   |   |   |   |   |   |   |   |   |   |      |
| 11 | 11/9/2015     | ACH             | 136.79         | PER   | 136.79      |   |   |   |   |   |   |   |   |   |   |   |   |   |   |      |
| 12 |               |                 |                |       |             |   |   |   |   |   |   |   |   |   |   |   |   |   |   |      |
| 13 | 11/9/2015     | ECSI Cash/Other | 652.5          | PER   | 652.5       |   |   |   |   |   |   |   |   |   |   |   |   |   |   |      |
| 14 |               |                 |                |       |             |   |   |   |   |   |   |   |   |   |   |   |   |   |   |      |
| 15 | 11/9/2015     | Credit Card     | 727.89         | PER   | 727.89      |   |   |   |   |   |   |   |   |   |   |   |   |   |   | =    |
| 16 |               |                 |                |       |             |   |   |   |   |   |   |   |   |   |   |   |   |   |   |      |
| 17 | 11/10/2015    | ACH             | 2605.12        | PER   | 2605.12     |   |   |   |   |   |   |   |   |   |   |   |   |   |   |      |
| 18 |               |                 |                |       |             |   |   |   |   |   |   |   |   |   |   |   |   |   |   |      |
| 19 | 11/10/2015    | ECSI Cash/Other | 1796           | PER   | 1796        |   |   |   |   |   |   |   |   |   |   |   |   |   |   |      |
| 20 |               |                 |                |       |             |   |   |   |   |   |   |   |   |   |   |   |   |   |   |      |
| 21 | 11/11/2015    | Credit Card     | 170            | PER   | 170         |   |   |   |   |   |   |   |   |   |   |   |   |   |   |      |
| 22 |               |                 |                |       |             |   |   |   |   |   |   |   |   |   |   |   |   |   |   |      |
| 23 | 11/12/2015    | Credit Card     | 31.88          | PER   | 31.88       |   |   |   |   |   |   |   |   |   |   |   |   |   |   |      |
| 24 |               |                 |                |       |             |   |   |   |   |   |   |   |   |   |   |   |   |   |   |      |
| 25 |               |                 |                | PER   | 7303.01     |   |   |   |   |   |   |   |   |   |   |   |   |   |   |      |
| 26 |               |                 |                |       |             |   |   |   |   |   |   |   |   |   |   |   |   |   |   |      |
| 27 |               |                 | 7303.01        | TOTAL | 7303.01     |   |   |   |   |   |   |   |   |   |   |   |   |   |   |      |
| 28 |               |                 |                |       |             |   |   |   |   |   |   |   |   |   |   |   |   |   |   |      |
| 29 |               |                 |                |       |             |   |   |   |   |   |   |   |   |   |   |   |   |   |   |      |
| 30 |               |                 |                |       |             |   |   |   |   |   |   |   |   |   |   |   |   |   |   |      |
| 31 |               |                 |                |       |             |   |   |   |   |   |   |   |   |   |   |   |   |   |   | •    |
| H. | ♦ ► ► esc2l / | 2               |                |       |             |   |   |   |   |   |   |   |   |   |   |   |   |   |   | ▶ [] |

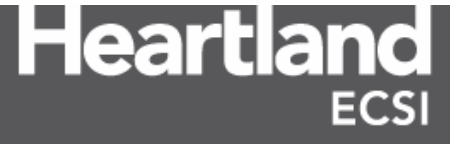

#### 4.4 Week 4 Escrow Transfer Breakdown Report and Reconciliation

To make reconciling returned payment information and adjustment details for borrowers easier for clients, Heartland ECSI elects to hold off on reconciling such detail until the final Escrow Transfer of each month. The final Escrow Transfer Breakdown report contains the client's detail of returned payments (NSF's), returned payment fees (NSF fees), adjustments, and miscellaneous details that make up the final net deposit of the month. Heartland ECSI will withhold money owed by the client for returned payments that were already credited from prior escrow transfers during the month. If the amount of money withheld by HECSI is more than what was collected during the final Escrow Transfer, a balance due to HECSI displays on the report. Heartland ECSI's banking team will adjust the transfer to zero on the Week 4 Escrow Transfer spreadsheet and will withhold the funds from the client for future transfers until the balance is paid back.

| - 21 | А                     | В        | С           | D              | E               | F         | G         | Н        | 1   | Ē            |
|------|-----------------------|----------|-------------|----------------|-----------------|-----------|-----------|----------|-----|--------------|
| 92   |                       | 1        |             |                |                 |           |           |          |     |              |
| 93   | NSF Detail:           |          |             |                |                 |           |           |          |     |              |
| 94   | Campus                | Amount   | Fund        | SSN            | Check           | Dep Date  | NSF Date  | NSF Fees |     |              |
| 95   | A0                    | -1200    | PER24A      | XXXX-XXX-XXXXX | CHK# Echeck     | 3/10/2017 | 3/6/2017  | -15      |     |              |
| 96   | A0                    | -334.83  | PER24A      | XXXX-XXX-XXXXX | CHK# Echeck     | 3/16/2017 | 3/10/2017 | -15      |     |              |
| 97   |                       |          |             |                |                 |           |           |          |     |              |
| 98   | NSF TOTAL:            | -1534.83 |             |                |                 |           |           | -30      |     |              |
| 99   |                       |          |             |                |                 |           |           |          |     |              |
| 100  |                       |          |             |                |                 |           |           |          |     |              |
| 101  |                       |          |             |                |                 |           |           |          |     |              |
| 102  |                       |          |             |                |                 |           |           |          |     |              |
| 103  |                       |          |             |                |                 |           |           |          |     |              |
| 104  | Adjustment Detail:    |          |             |                |                 |           |           |          |     |              |
| 105  | Campus                | Amount   | Fund        | Туре           | SSN             | SAL Date  |           |          |     |              |
| 106  | A0                    | -150     | PER24A      | TRFOUT         | XXX-XX-XXX-XXXX | 3/14/2017 |           |          |     |              |
| 107  | A0                    | 150      | ALM05A      | TRF-IN         | XXX-XX-XXX-XXXX | 3/14/2017 |           |          |     |              |
| 108  |                       |          |             |                |                 |           |           |          |     |              |
| 109  |                       |          |             |                |                 |           |           |          |     |              |
| 110  |                       |          |             |                |                 |           |           |          |     |              |
| 111  | Miscellaneous Detail: |          |             |                |                 |           |           |          |     |              |
| 112  | Amount                | Fund     | Explanation |                |                 |           |           |          |     |              |
| 113  | -16.17                | PER24A   | Refund      |                |                 |           |           |          |     |              |
| 114  |                       |          |             |                |                 |           |           |          |     |              |
| 115  |                       |          |             |                |                 |           |           |          |     |              |
| 116  |                       |          |             |                |                 |           |           |          |     |              |
| 117  | Total Deposit:        | 27089.39 |             |                |                 |           |           |          |     |              |
| 118  | Total NSF:            | -1534.83 |             |                |                 |           |           |          |     |              |
| 119  | Total NSF Fees:       | -30      |             |                |                 |           |           |          |     |              |
| 120  | Total Adjustments:    | 0        |             |                |                 |           |           |          |     |              |
| 121  | Total Miscellaneous:  | -16.17   |             |                |                 |           |           |          |     |              |
| 122  | Total TPP App Fees:   | 0        |             |                |                 |           |           |          |     |              |
| 123  |                       |          |             |                |                 |           |           |          |     |              |
| 124  | Total Transfer:       | 25508.39 |             |                |                 |           |           |          |     |              |
| 125  |                       |          |             |                |                 |           |           |          |     | $\mathbf{v}$ |
| м    | 🕩 🗉 esc4l (3) 🥂       | 1/       |             |                |                 |           |           |          | ▶ [ |              |

Any time an adjustment is made to the amount that is being transferred, HECSI will note the adjustment on the transfer breakdown spreadsheet for the client. Clients must account for NSF payments, NSF fees, Fund Transfer Adjustments, and any Miscellaneous Detail by fund to determine the Total Transfer Amount. The Total Transfer Amount is not broken down by fund for clients. Heartland ECSI will deposit money collected for a fund to the designated bank account for our clients, but clients will need to review the escrow reports for the detail of that deposit.

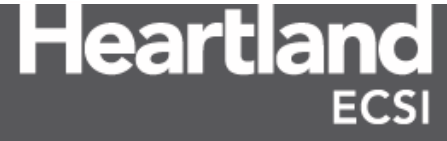

## 5.0 Monthly Transactions Report

The Monthly Transactions report is the client's main source of accounting information. The report lists all deposits, adjustments, advances, cancellations, transfers, NSFs, and journal entries for a fund. The Monthly Transactions report is updated daily. It is used in conjunction with the Trial Balance Report, Report 13, to identify information that makes up each general ledger line item, and can be used to reconcile the escrow deposits from each Escrow Transfer Breakdown report. The report is available in two formats: a .PDF document and a .CSV spreadsheet.

| [v] ACNTING | rpt-12.pdf   | 11/30/2015 23.11 | 7,184 Monthly Transactions         |
|-------------|--------------|------------------|------------------------------------|
| [v] ACNTING | rpt-12xl.csv | 11/30/2015 20.17 | 40,129 Monthly Transactions -Excel |

**Note**: If a client has multiple campuses in SAL, the Monthly Transactions report will be broken down by campus, and then by fund.

#### 5.1 Monthly Transactions rpt-12.pdf

The .PDF version of the Monthly Transactions report is divided by fund, with each fund being divided into three sections. The first section for each fund lists all money collected during the month by day and by General Ledger description. The report differentiates monies collected at the school level and monies collected by HECSI. The information contained in section one is primarily summary information, but does list payment reversals that were processed to a borrower's account in SAL at the borrower level. Payments processed by the client in SAL appear with a General Ledger (GL) code ending with the letter **S** and will have the client's name in the GL description column. GL codes that do not contain an **S** indicate the payment activity was posted to SAL by representatives at Heartland ECSI.

| REPORT  | # 12 |                |                | GENERAL LE | DGER REPORT | - (I       | DEPOSITS) RUN | : 11/30/2015 | (20:17) |
|---------|------|----------------|----------------|------------|-------------|------------|---------------|--------------|---------|
| CAME    | 27   | PUND, DPD      | DESCRIPTION. D | PDVINC     |             |            |               |              |         |
| CHINE   | 41   | FUND: PER      | DESCRIPTION: P | PRETRO     |             |            |               |              | I       |
| GL CODE | 2    | GL DESCRIPTION | N DAT          | TE AMO     | UNT PRINC   | IPAL INTER | REST OTHER    | WITHHELD     |         |
| AB      | CASH | ECSI           | 11/02/2        | 2015 80    | .00 78      | 3.85- 1.   | .15-          |              | 1       |
| AE      | CASH | ACH            | 11/02/2        | 2015 466   | .69 410     | ).63- 48.  | .06- 8.00-    |              | 1       |
| AI      | CASH | CREDIT         | 11/04/2        | 2015 40    | .00 36      | 5.52- 3.   | .48-          |              | 1       |
| AI      | CASH | CREDIT         | 11/05/2        | 2015 40    | .00 34      | 1.86- 5.   | .14-          |              | 1       |
| AB      | CASH | ECSI           | 11/06/2        | 2015 50    | .00 43      | 3.82- 6.   | .18-          |              | 1       |
| AB      | CASH | ECSI           | 11/09/2        | 2015 60    | .00 56      | i.47- 3.   | .53-          |              | 1       |
| AE      | CASH | ACH            | 11/09/2        | 2015 63    | .64 58      | 3.57- 5.   | .07-          |              | 1       |
| AI      | CASH | CREDIT         | 11/09/2        | 2015 88    | .00 56      | 5.38- 23.  | .62- 8.00-    |              |         |
| AD      | CASH | LOCKBOX        | 11/10/2        | 2015 150   | .00 131     | .51- 18.   | .49-          |              | 1       |
| AE      | CASH | ACH            | 11/10/2        | 2015 577   | .73 479     | 9.39- 90.  | .34- 8.00-    |              |         |
| AB      | CASH | ECSI           | 11/11/2        | 2015 63    | .64 63      | .64-       |               |              | ,       |
| AD      | CASH | LOCKBOX        | 11/11/2        | 2015 99    | .33 88      | 3.91- 10.  | 42-           |              | 1       |
| AI      | CASH | CREDIT         | 11/11/2        | 2015 128   | .00 100     | 0.07- 19.  | .93- 8.00-    |              |         |
| AB      | CASH | ECSI           | 11/12/2        | 2015 119   | .89         | 119.       | .89-          |              |         |
| AI      | CASH | CREDIT         | 11/13/2        | 2015 63    | .64 56      | 5.41- 7.   | .23-          |              |         |
| AD      | CASH | LOCKBOX        | 11/16/2        | 2015 158   | .86 102     | 2.84- 43.  | .52- 12.50-   |              |         |
| AE      | CASH | ACH            | 11/16/2        | 015 898    | .05 727     | .91- 160.  | .64- 9.50-    |              |         |
| AB      | CASH | ECSI           | 11/17/2        | 2015 190   | .97 122     | .76- 58.   | .71- 9.50-    |              | 1       |
| AE      | CASH | ACH            | 11/17/2        | 2015 40    | .00 35      | 5.83- 4.   | .17-          |              | 1       |
| AT      | CASH | CREDIT         | 11/17/2        | 2015 428   | .50 252     | 2.68- 107. | .32- 68.50-   |              | 1       |
| AB      | CASH | ECSI           | 11/18/2        | 2015 100   | .00 92      | .73- 7.    | .27-          |              | 1       |
| AD      | CASH | LOCKBOX        | 11/18/2        | 2015 50    | .00 34      | .02- 15.   | .98-          |              | 1       |
| AB      | CASH | ECSI           | 11/20/2        | 2015 170   | .01 149     | .29- 20.   | .72-          |              | 1       |
| AE      | CASH | ACH            | 11/20/2        | 2015 363   | .65 312     | 2.43- 51   | 22-           |              |         |
| AI      | CASH | CREDIT         | 11/20/2        | 015 95     | .00 61      | .42- 24.   | .08- 9.50-    |              |         |
| AE      | CASH | ACH            | 11/23/2        | 2015 80    | .00 63      | .28- 16.   | 72-           |              |         |
| AB      | CASH | ECSI           | 11/24/2        | 015 60     | .00 30      | .87- 24    | 13- 5.00-     |              |         |
| AC      | CASH | AGENCY         | 11/24/2        | 015 1 130  | 34 968      | 70- 161    | 64- 318 19-   | 318.19       |         |
| AB      | CASH | ECSI           | 11/30/2        | 8015 80    | .00 80      | 0.00-      |               | ******       |         |
|         |      |                |                |            |             |            |               |              |         |

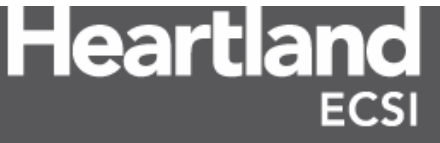

#### **Financial Reports**

An accounting box at the end of section one summarizes the financial activity for the fund, but only contains payments and payment reversals posted to SAL. This is not considered to be the accounting entry a client would use for their ledger.

| 1 1                                            |                                                                                                    | DEBIT                                                                             | CREDIT                                                                            |
|------------------------------------------------|----------------------------------------------------------------------------------------------------|-----------------------------------------------------------------------------------|-----------------------------------------------------------------------------------|
| AA<br>EA<br>EF<br>EG<br>EI2<br>EN<br>EO<br>FCW | CASH ON HAND<br>PRINCIPAL COLLECTED<br>INTEREST PAID<br>AGENCY FEES EARNED<br>LEGAL FEES EARNED<br>PHONE FEES EARNED<br>LATE FEES EARNED<br>LETTER FEES EARNED<br>WITHHELD - AGENCY FEES | 5,935.94<br>.00<br>.00<br>.00<br>.00<br>.00<br>.00<br>.00<br>.00<br>.00<br>.18.19 | .00<br>4,730.79<br>1,058.65<br>249.32<br>73.87<br>14.50<br>112.00<br>15.00<br>.00 |
|                                                | TOTALS                                                                                                    | 6,254.13                                                                          | 6,254.13                                                                          |

The second section of the Monthly Transactions report lists borrower detail for all NSF's (rejected payments), transfers, adjustments, advances, refunds, and cancellations that have occurred in SAL for the fund during the month.

| REPORT # 12                                                                                        | TEST UNIVERSITY PAGE: 27<br>GENERAL LEDGER REPORT RUN: 11/ 3/2015 (11:14)                                                                                                    |  |
|----------------------------------------------------------------------------------------------------|----------------------------------------------------------------------------------------------------|--|
| CAMPUS: A0 FUND: PER                                                                               | DESCRIPTION: PERKINS                                                                                                    |  |
| GL CODE GL DESCRIPTION<br>AY SPECIAL ADJUSTMENT                                                    | ACCOUNT         AMOUNT           NAME         CHECK#           DATE         FISCAL           800-00-0020         24A         .00           LYNCH BETHANY N         140801         COLL:         LETT:         LEGL:           10/31/2014         Y         NSF:         INHO:         SUSP:           CRED:         OTH1:         PHNE:    |  |
| AY SPECIAL ADJUSTMENT                                                                              | 800-00-0033         24A         .00         PRIN:         5.00-         INT:         PEN/LATE:         5.00           LYNCH TIMOTHY         140801         COLL:         LETT:         LEGL:         08/19/2015         Y         NSF :         INHO:         SUSP:           CRED:         OTH1:         PHNE:                            |  |
| AY SPECIAL ADJUSTMENT                                                                              | 800-00-0043         24A         .00         PRIN:         1.00-         INT:         PEN/LATE:         1.00           LYNCH SCOTT         140801         COLL:         LETT:         LEGL:         10/09/2015         Y         NSF :         INHO:         SUSP:           10/09/2015         Y         NSF :         OTH1:         PHNE: |  |
| AY SPECIAL ADJUSTMENT                                                                              | 800-00-0076         24A         .00         PRIN:         5.00-         INT:         PEN/LATE:         5.00           LYNCH LINDSEY L         140801         COLL:         LETT:         LEGL:         10/21/2015         Y         NSF :         INHO:         SUSP:           CRED:         OTH1:         PHNE:                          |  |
| **TOTAL** GL-CODE: AY<br>AMOUNT: .00 PRIN:<br>COLL:<br>NSF:<br>CRED:                               | 49.86       INT:       10.64       PEN:       .00       LATE:       57.00         LETT:       1.25       LEGL:       .00       .00         INHO:       SUSP:       120.00-         OTH1:       PHNE:       1.25                                                                                                    |  |
| GL CODE GL DESCRIPTION<br>AZ LOAN ADVANCE<br>AZ LOAN ADVANCE<br>AZ LOAN ADVANCE<br>AZ LOAN ADVANCE | ACCOUNT # NAME DATE AMOUNT FISCAL NON-FISCAL CHECK#<br>111-22-3333 24A MCDONALD DAVE M 06/03/2015 1,000.00- 1,000.00<br>111-22-3333 24B MCDONALD DAVE M 08/20/2015 1,500.00- 1,500.00<br>123-45-6789 24A LANGE JOE 12/03/2014 1,000.00- 1,000.00                                                                                           |  |

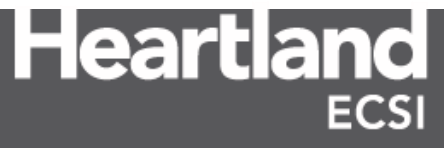

The Summary for Fund Detail accounting box at the end of section two summarizes the payment activity for the fund as listed in section one, plus all adjustments, advances, cancellations, NSF transactions, refunds, and transfers. If the client is not utilizing SAL to process Journal Entries, this may be used by the client as the final accounting box to post the financial activity to their general ledger. If Journal Entries are not entered in SAL, the totals for debits and credits should agree to the current debits/credits data listed on the Trial Balance Report

| REPORT # 12 GEN                                                                                                    | NERAL LEDGER REPORT SUMMA                                                              | ARY SUB                                                                                                    | 1: 11/30/2015 (20:17) |
|----------------------------------------------------------------------------------------------------|----------------------------------------------------------------------------------------|----------------------------------------------------------------------------------------------------|-----------------------|
| CAMPUS: FUND: PER DESCRIPTION: PERKI                                                                                                    | INS                                                                                    | SUMMARY FOR FUND DETAIL                                                                                                    | )                     |
| AA     CASH ON HAND       BA     PRINCIPAL COLLECTED       BFN     PRINCIPAL CANCELLED - NURSING 15%       BGN     PRINCIPAL CANCELLED - NURSING 20%       BJ     PRINCIPAL CANCELLED - DEATH       EA     INTEREST PAID       EB     INTEREST CANCELLED       EF     AGENCY FEES EARNED       EG     LEGAL FEES EARNED       EN     LATE FEES EARNED       END     LATE FEES EARNED       END     LATE FEES EARNED       FCW     WITHHELD - AGENCY FEES | DEBIT<br>5,935.94<br>.00<br>.00<br>.00<br>.00<br>.00<br>.00<br>.00<br>.00<br>.00<br>.0 | CREDIT<br>.00<br>4,730.79<br>1,215.00<br>1,200.00<br>717.32<br>1,058.65<br>5.98<br>249.32<br>73.87<br>14.50<br>112.00<br>8.00<br>15.00<br>.00 | -                     |
| FJN COST P/I NURSING<br>FL COST P/I/F DEATH                                                                                                    | 2,415.00<br>731.30                                                                     | .00                                                                                                    |                       |
| TOTALS                                                                                                    | 9,400.43                                                                               | 9,400.43                                                                                                    |                       |

If the client is utilizing SAL to process Journal Entries, a third section of the Monthly Transactions report will be available. Journal Entries are entered into SAL to account for all fund activity that does not impact a specific borrower's loan. Information such as interest earned on the client's bank account, using the administrative cost allowance, or paying a collection agency their commission can all be entered in SAL as a Journal Entry. This information updates the trial balance report for the client.

| REPOR       | T # 1    | 2                           |      |                 | GI                    | ENERAL LEDGE            | R REPORT    |                |       | RUN : | 11/30/2015 | (20:17) |
|-------------|----------|-----------------------------|------|-----------------|-----------------------|-------------------------|-------------|----------------|-------|-------|------------|---------|
| CAMPU       | S:       | FUND: PER                   |      | DESCRIP         | TION: PERKIN          | IS                      |             |                |       |       |            |         |
| FUND<br>PER | GL<br>AA | DESCRIPTION<br>CASH ON HAND |      | CHECK<br>OCT-15 | FOLIO-SEQ<br>15102-01 | TRAN DATE<br>11-13-2015 | FISCAL<br>Y | DEBIT:<br>14.8 | S CRE | DITS  |            |         |
| PER         | EDB      | INTEREST BANK               | (CHE | OCT-15          | 15102-02              | 11-13-2015              | Y           |                |       | 14.84 |            |         |
|             |          |                             |      |                 |                       |                         |             | 14.8           | 1     | 14.84 |            |         |

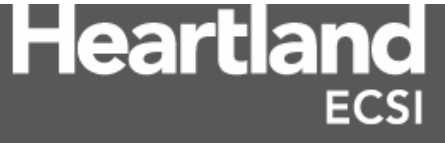

The Summary Plus JV/JE Entries box follows the posted Journal Entries. This accounting box includes data for all fund activity accounted for in SAL, plus the financial activity that exists for the fund outside of the SAL program. As the final accounting box for the fund, the Summary Plus JV/JE Entries should be used by the client to post the financial activity to their general ledger. The totals for debits and credits should agree to the current debits/credits data listed on the Trial Balance Report.

| CAMPUS:                                                                                                    | FUND: PER                                                                                                    | DESCRIPTION: PE                                    | RKINS |                                                                               | SUMMARY PLUS JV/JE ENTR                                                                                                    | IES |
|----------------------------------------------------------------------------------------------------|----------------------------------------------------------------------------------------------------|----------------------------------------------------|-------|-------------------------------------------------------------------------------|----------------------------------------------------------------------------------------------------|-----|
|                                                                                                    |                                                                                                    |                                                    |       | DEBIT                                                                         | CREDIT                                                                                                    |     |
| AA     C.       BA     P.       BFN     P.       BFN     P.       BJ     P.       ED     II       EDB     II       EF     A.       EQ     L.       EI2     P.       END     L.       EO     L.       PCW     W.       FJN     C. | ASH ON HAND<br>RINCIPAL COLLECTED<br>RINCIPAL CANCELLED<br>RINCIPAL CANCELLED<br>RINCIPAL CANCELLED<br>NTEREST PAID<br>NTEREST BANK (CHEC<br>GENCY FEES EARNED<br>EGAL FEES EARNED<br>ATE FEES EARNED<br>ATE FEES EARNED<br>ATE FEES EARNED<br>ATE FEES EARNED<br>ITHHELD - AGENCY F<br>OST P/I NURSING<br>OST P/I/F DEATH | - NURSING 15%<br>- NURSING 20%<br>- DEATH<br>KING) |       | 5,950.78<br>.00<br>.00<br>.00<br>.00<br>.00<br>.00<br>.00<br>.00<br>.00<br>.0 | .00<br>4,730.79<br>1,215.00<br>1,200.00<br>717.32<br>1,058.65<br>5.98<br>14.84<br>249.32<br>73.87<br>14.50<br>112.00<br>8.00<br>15.00<br>.00<br>.00 |     |
| T                                                                                                    | OTALS                                                                                                    |                                                    |       | 9,415.27                                                                      | 9,415.27                                                                                                    |     |

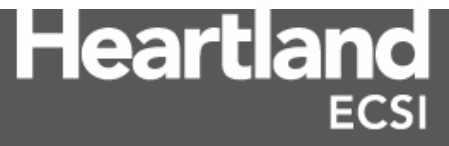

#### 5.2 Monthly Transactions rpt-12xl.csv

The .CSV version of the Monthly Transactions Report provides the financial activity that is summarized in the .PDF version of the report at the borrower level. Clients utilize the .CSV version of the report to identify each borrower payment, advance, cancellation, and adjustments for a specific month. Journal Entries are not included in rpt-12xl.csv. The report can be sorted by date, general ledger code, and loan type to identify the borrower and detail of each total that appears in conjunction with the .PDF version of the Monthly Transactions report, the Trail Balance Report, and the Escrow Transfer Breakdown report.

|     | Α      | В           | С     | D               | E     | F      | G     | Н         | 1       | J        | К            | L          | М            |
|-----|--------|-------------|-------|-----------------|-------|--------|-------|-----------|---------|----------|--------------|------------|--------------|
| 1   | Scho 🔻 | SSN 💌       | SID 💌 | NAME            | LIC 🖛 | Camp 🔻 | Fur 💌 | LoanTyp 🔻 | GLCo( 🔻 | GLDesc 🧊 | ComputerDa 🖵 | PostedDa 🔻 | PostingTin 🔻 |
| 137 | A0     | 800-00-0007 | 7     | LYNCH KRISTEN   |       | A0     | AJB   | AJB01A    | AE      | CASH ACH | 20150505     | 20150505   | 1001         |
| 138 | A0     | 800-00-0024 | 24    | LYNCH SEAN      |       | A0     | ALM   | ALM05A    | AE      | CASH ACH | 20150505     | 20150505   | 1001         |
| 139 | A0     | 800-00-0339 | 339   | LYNCH NELSON    |       | A0     | ALM   | ALM05A    | AE      | CASH ACH | 20150505     | 20150505   | 1001         |
| 140 | A0     | 800-00-0754 | 754   | LYNCH ANNA      |       | A0     | ALM   | ALM05A    | AE      | CASH ACH | 20150505     | 20150505   | 1001         |
| 141 | A0     | 800-00-0959 | DEMO2 | LYNCH ROBERT    |       | A0     | ALM   | ALM05A    | AE      | CASH ACH | 20150505     | 20150505   | 1001         |
| 142 | A0     | 800-00-1260 | 1260  | LYNCH KATE      |       | A0     | ALM   | ALM05A    | AE      | CASH ACH | 20150505     | 20150505   | 1001         |
| 143 | A0     | 800-00-1587 | 1587  | LYNCH ERIN      |       | A0     | ALM   | ALM05A    | AE      | CASH ACH | 20150505     | 20150505   | 1001         |
| 144 | A0     | 800-00-2566 | 2566  | LYNCH GAIL      |       | A0     | ALM   | ALM05A    | AE      | CASH ACH | 20150505     | 20150505   | 1001         |
| 145 | A0     | 800-00-2684 | 2684  | LYNCH EMILY     |       | A0     | ALM   | ALM05A    | AE      | CASH ACH | 20150505     | 20150505   | 1001         |
| 146 | A0     | 800-00-3049 | 3049  | LYNCH KAITLIN   |       | A0     | ALM   | ALM05A    | AE      | CASH ACH | 20150505     | 20150505   | 1001         |
| 147 | A0     | 800-00-3090 | 3090  | LYNCH COURTNEY  |       | A0     | ALM   | ALM05A    | AE      | CASH ACH | 20150505     | 20150505   | 1001         |
| 148 | A0     | 800-00-0003 | 3     | LYNCH NATHAN    |       | A0     | P40   | P4002A    | AE      | CASH ACH | 20150505     | 20150505   | 1001         |
| 149 | A0     | 800-00-0764 | 764   | LYNCH JOSEPH    |       | A0     | P40   | P4002A    | AE      | CASH ACH | 20150505     | 20150505   | 1001         |
| 150 | A0     | 800-00-1023 | 1023  | LYNCH JENNIFER  |       | A0     | P40   | P4002A    | AE      | CASH ACH | 20150505     | 20150505   | 1001         |
| 151 | A0     | 800-00-0020 | 20    | LYNCH BETHANY   |       | A0     | PER   | PER24A    | AE      | CASH ACH | 20150505     | 20150505   | 1001         |
| 152 | A0     | 800-00-0110 | 110   | LYNCH USMAN     |       | A0     | PER   | PER24A    | AE      | CASH ACH | 20150505     | 20150505   | 1001         |
| 153 | A0     | 800-00-0380 | 380   | LYNCH CHRISTINA |       | A0     | PER   | PER24A    | AE      | CASH ACH | 20150505     | 20150505   | 1001         |
| 154 | A0     | 800-00-0509 | 509   | LYNCH MEGAN     |       | A0     | PER   | PER24A    | AE      | CASH ACH | 20150505     | 20150505   | 1001         |
| 155 | A0     | 800-00-0529 | 529   | LYNCH SIMONE    |       | A0     | PER   | PER24A    | AE      | CASH ACH | 20150505     | 20150505   | 1001         |
| 156 | A0     | 800-00-0572 | 572   | LYNCH BRIAN     |       | A0     | PER   | PER24A    | AE      | CASH ACH | 20150505     | 20150505   | 1001         |
| 157 | A0     | 800-00-0642 | 642   | LYNCH NICOLE    |       | A0     | PER   | PER24A    | AE      | CASH ACH | 20150505     | 20150505   | 1001         |
| 158 | A0     | 800-00-0717 | 717   | LYNCH MONICA    |       | A0     | PER   | PER24A    | AE      | CASH ACH | 20150505     | 20150505   | 1001         |
| 159 | A0     | 800-00-0769 | 769   | LYNCH LEONARDO  |       | A0     | PER   | PER24A    | AE      | CASH ACH | 20150505     | 20150505   | 1001         |
| 160 | A0     | 800-00-0773 | 773   | LYNCH CARLY     |       | A0     | PER   | PER24A    | AE      | CASH ACH | 20150505     | 20150505   | 1001         |
| 161 | A0     | 800-00-0912 | 912   | LYNCH RYAN      |       | A0     | PER   | PER24A    | AE      | CASH ACH | 20150505     | 20150505   | 1001         |
| 162 | A0     | 800-00-0959 | DEMO2 | LYNCH ROBERT    |       | A0     | PER   | PER24A    | AE      | CASH ACH | 20150505     | 20150505   | 1001         |
| 163 | A0     | 800-00-1281 | 1281  | LYNCH THERESA   |       | A0     | PER   | PER24A    | AE      | CASH ACH | 20150505     | 20150505   | 1001         |
| 164 | A0     | 800-00-1292 | 1292  | LYNCH FRANK     |       | A0     | PER   | PER24A    | AE      | CASH ACH | 20150505     | 20150505   | 1001         |

**Note**: HECSI's SAL program stores two different dates for borrower transactions: the Posted Date and the Computer Date. The Posted Date is the date in which the activity occurred on the borrower's account. The Computer Date is the date that the financial activity was recorded in the SAL program. In most cases, these dates will be identical, but clients have the capability to enter the Posted Date in the event the financial activity occurred before it was added to SAL. As a result, both the Computer Date and the Posted Date are stored in rpt-12xl.csv.

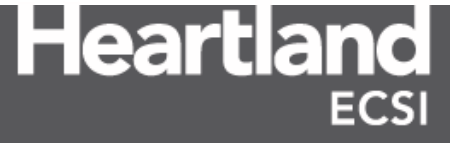

#### 5.3 Configuring .CSV reports

One of the benefits of viewing reports in .CSV format is that the user can easily configure the spreadsheet to locate specific information necessary for reconciliation. There are two common settings a user can configure in Excel that will aid the user in effectively using the reports: **Freeze Panes** and **Sort and Filter** 

#### Freeze Panes

Freeze Panes allows the user to lock the top row of the spreadsheet in place so that the column headers on the report remain visible while the user scrolls through the report.

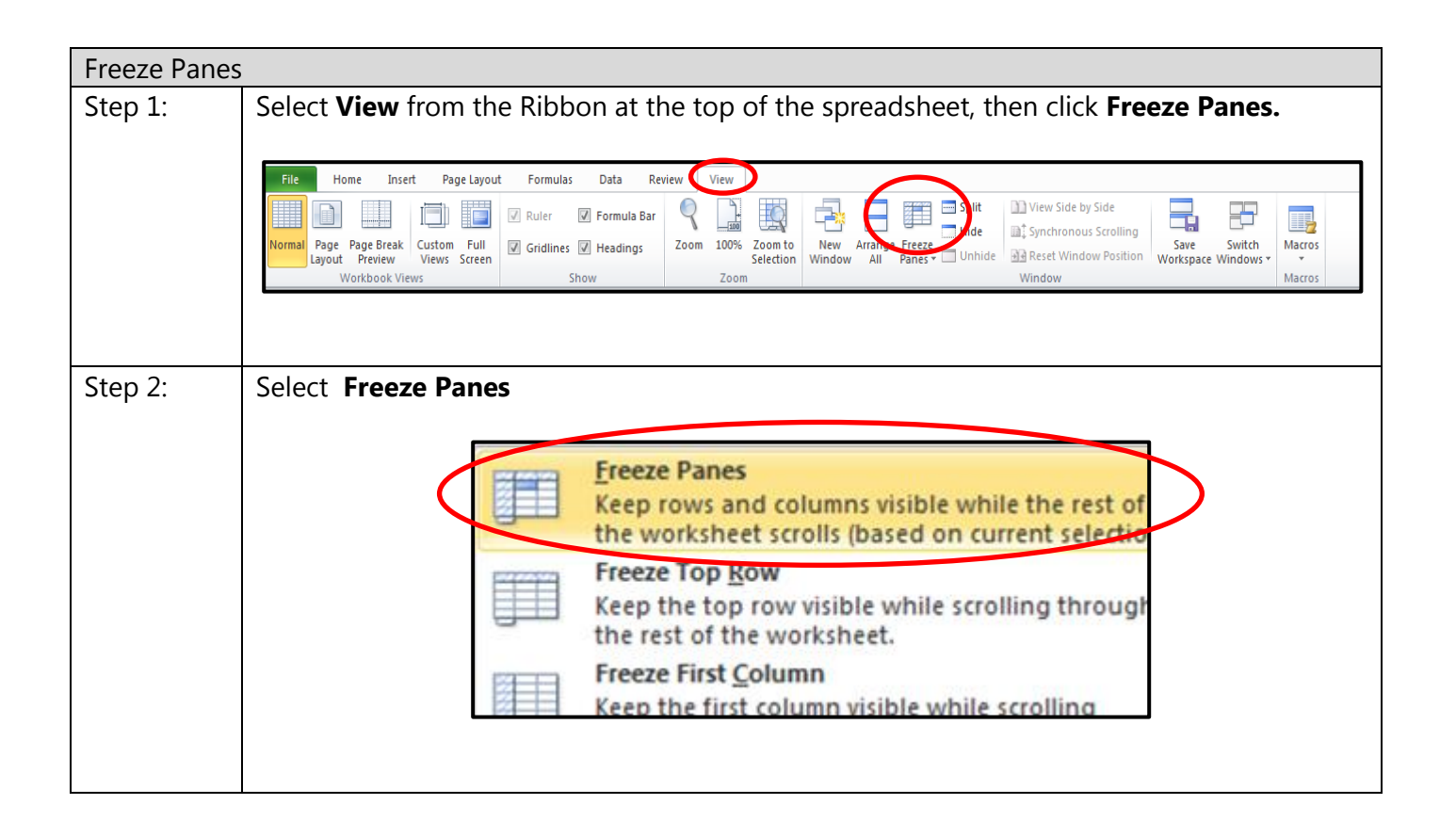

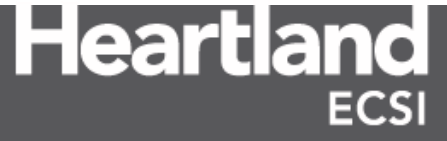

#### **Sort and Filter**

Sort and Filter places drop down arrows at the top of each column in Excel to allow the user to select as much or as little data as needed on the spreadsheet. Because Web Reports contain information exactly as it is listed in SAL, clients can utilize the Sort and Filter functionality to identify borrowers and locate details under specific data categories to aid in managing loans and reconciling funds.

| Sort and F | Sort and Filter                                                                                                    |  |  |  |  |  |  |  |  |
|------------|----------------------------------------------------------------------------------------------------|--|--|--|--|--|--|--|--|
| Step 1:    | Highlight the spreadsheet by selecting the box to the left of <b>Column A</b> and above <b>Row 1</b> .<br>This will ensure that each column on the spreadsheet receives a filter. |  |  |  |  |  |  |  |  |
| Step 2:    | Select Home from the Ribbon at the top of the spreadsheet, then click Sort and Filter                                                                                             |  |  |  |  |  |  |  |  |

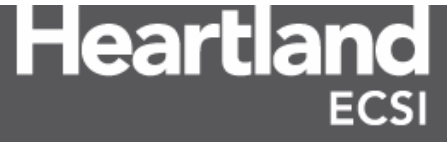

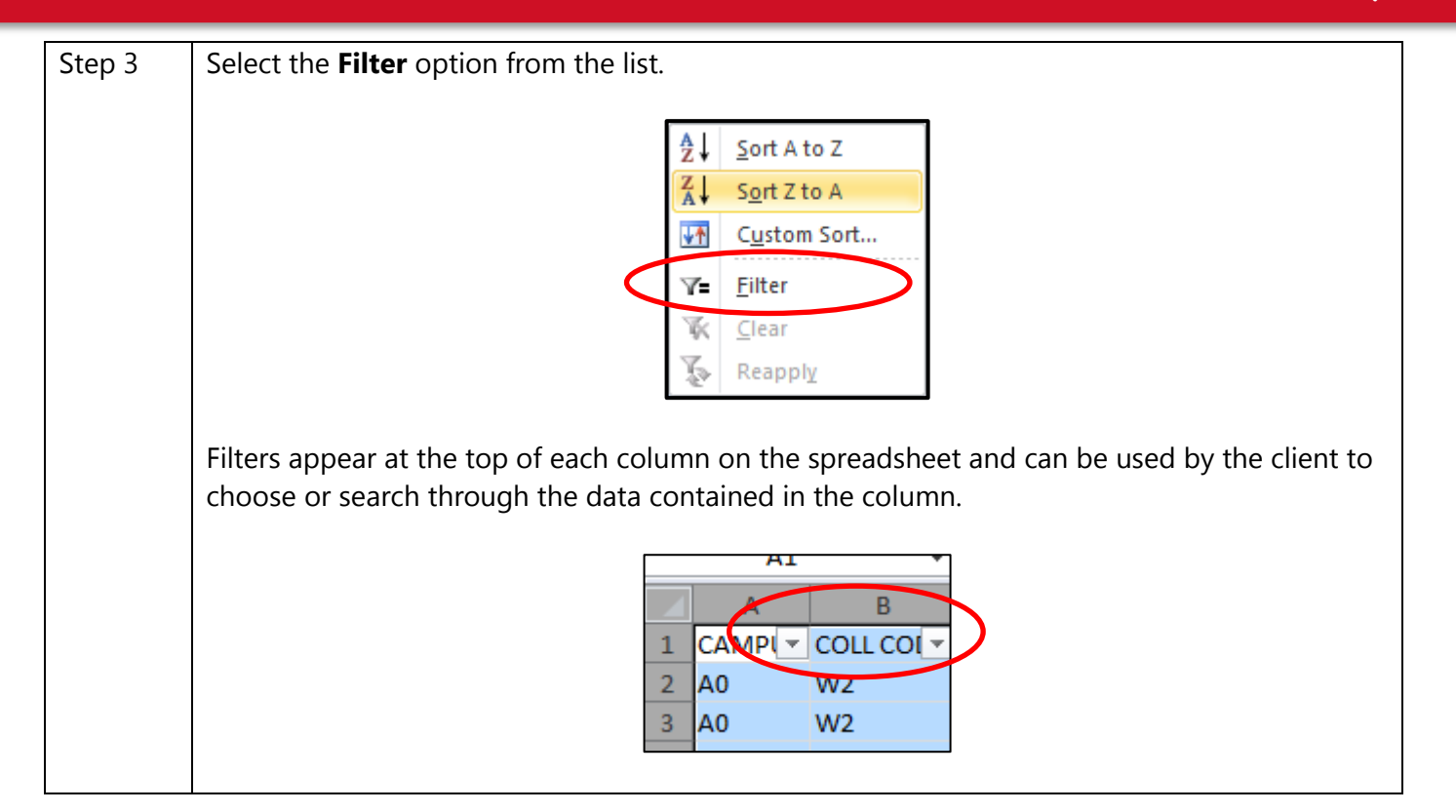

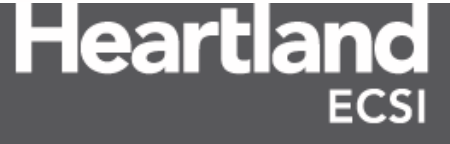

#### 5.4 Additional Versions of the Monthly Transactions Report

In total, Heartland ECSI provides seven versions of the Monthly Transactions Report for clients to use for loan reconciliation.

| File Name    | Report Name                              | Report Description                                                                                                    |
|--------------|------------------------------------------|----------------------------------------------------------------------------------------------------|
| Rpt-12-e.csv | Monthly Transactions – ECSI<br>(Excel)   | This report lists all deposits, adjustments,<br>advances, cancellations, transfers, NSFs at a<br>borrower level as processed by representatives<br>at HECSI. The Monthly Transaction - ECSI<br>Report can be used to match escrow deposits.<br>The report is sorted by date. |
| Rpt-12-e.pdf | Monthly Transactions – ECSI              | This report lists all deposits, adjustments,<br>advances, cancellations, transfers, NSFs, and<br>journal entries as processed by operators at<br>HECSI. The Monthly Transactions - ECSI Report<br>can be used to match escrow deposits. The<br>report is sorted by fund.     |
| Rpt-12-s.csv | Monthly Transactions – School<br>(Excel) | This report lists all deposits, adjustments,<br>advances, cancellations, transfers, NSFs at a<br>borrower level as processed by the client. The<br>report is sorted by date                                                                                                  |
| Rpt-12-s.pdf | Monthly Transactions – School            | This report lists all deposits, adjustments,<br>advances, cancellations, transfers, NSFs, and<br>journal entries as processed by the client. The<br>report is sorted by fund.                                                                                                |
| Rpt-12.pdf   | Monthly Transactions                     | This report lists all deposits, adjustments,<br>advances, cancellations, transfers, NSFs, and<br>journal entries. It is sorted by fund. It can also<br>be used in conjunction with the Trial Balance<br>Report.                                                              |
| Rpt-12xl.csv | Monthly Transactions – Excel             | This report lists all deposits, adjustments,<br>advances, cancellations, transfers, NSFs at a<br>borrower level. This report can be used to<br>identify each individual entry that makes up a<br>line item on the Trial Balance Report.                                      |
| Rpt-12a.pdf  | General Ledger Entries                   | This report provides a detailed listing of all<br>Journal Voucher (JV) Entries applied during<br>the month.                                                                                                    |

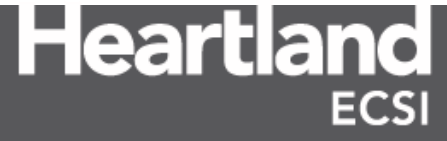

### 6.0 Trial Balance Report

The Trial Balance Report is a report that provides a listing of a client's current, fiscal, non-fiscal, and todate accounting figures for financial activity processed by both Heartland ECSI and the client for a fund. Made available on the last business day of the month, the Trial Balance Report is a summation of the information contained in the Monthly Transaction Report (Report 12).

The report is primarily divided into 8 columns of financial activity. The first two columns display the current month's debits and credits, which should match the totals listed under the final accounting entry for the fund in the Monthly Transaction Report. The next two columns list the debits and credits that are the accumulation of the financial activity processed for the current fiscal year. The fifth and sixth columns display any transactions that have been entered in SAL as non-fiscal transactions. A non-fiscal transaction is any transaction that is added to SAL during a current fiscal year, but was originally reported as activity during a prior fiscal year. Non-Fiscal Transactions update the cumulative balance for a fund on the Trial Balance Report without changing the current Fiscal year's activity. The final two columns display a client's cumulative balance from the origination of the fund to present.

The Trial Balance Report provides detail for all funds listed in SAL, regardless if the fund has active loans in repayment, or if the fund is dormant and is no longer in use. The report is available in both a .PDF and .CSV format.

| [v] ACNTING | rpt-13.csv | 11/30/2015 21.20 | 13,261 Trial Balance Report: Excel |
|-------------|------------|------------------|------------------------------------|
| [v] ACNTING | rpt-13.pdf | 12/01/2015 06.51 | 6,292 Trial Balance Report: Adobe  |

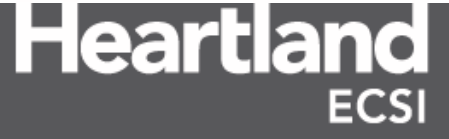

#### 6.1 Viewing the Trial Balance Report

The Trial Balance Report contains several columns of information used for fund reconciliation.

|                       | Trial Balance Report Column Information                                               |
|-----------------------|---------------------------------------------------------------------------------------|
| FIS Num               | FISAP Number - The number in this column corresponds to a line on the FISAP           |
|                       | report. The FISAP Number is a reference tool that can be used to show where           |
|                       | HECSI's General Ledger codes filter to the various lines of the FISAP report.         |
| GL Code               | General Ledger Code – a two or three digit code created by HECSI to                   |
|                       | categorize and organize specific types of transactions that occur in SAL.             |
| Description           | Provides the name/type of transaction being carried out in SAL.                       |
| Current Debits and    | Provides the client with the combined financial account activity for the current      |
| Credits               | month that is posted in SAL. The combined financial account activity includes         |
|                       | entries from both HECSI and the client, as well as fiscal and non-fiscal entries.     |
| Fiscal Debits and     | Provides the client with the total financial activity for each line item on the Trial |
| Credits               | Balance Report for the current Fiscal year. The Fiscal year runs from July to         |
|                       | June.                                                                                 |
| Non Fiscal Debits and | Provides the client with the total financial activity in SAL that has been entered    |
| Credits               | as a Non-Fiscal transaction.                                                          |
| To Date Debits and    | Provides the client with a cumulative balance of all activity that has occurred in    |
| Credits               | a fund from the fund's origination to the present.                                    |

| FU                                    | ND PER<br>T # 13                                                           | PERKINS<br>CAMPUS A0                                                                                                    |                                    | TR                             | EST UNIVERSITY<br>IAL BALANCE RE                                | PORT                                             |                  |                  | RUN: 11/0                                        | PAGE: 20<br>3/2015 (11:14)                                                                              |
|---------------------------------------|----------------------------------------------------------------------------|----------------------------------------------------------------------------------------------------|------------------------------------|--------------------------------|-----------------------------------------------------------------|--------------------------------------------------|------------------|------------------|--------------------------------------------------|----------------------------------------------------------------------------------------------------|
| F1<br>NU                              | S GL<br>M CODE                                                             | DESCRIPTION                                                                                                    | CURRE!<br>DEBITS                   | CREDITS                        | FISCAL<br>DEBITS                                                | CREDITS N C                                      | ON FIS<br>DEBITS | C A L<br>CREDITS | T O - D<br>DEBITS                                | A T E<br>CREDITS                                                                                        |
| 1.<br>1.<br>1.<br>1.<br>1.<br>1.      | 1 AA<br>1 ATI<br>1 ATO<br>1 AU<br>1 AUA<br>1 AUA<br>1 AUC<br>1 AUL<br>1 AW | CASH ON HAND<br>CASH TRANSFER IN<br>CASH TRANSFER OUT<br>NSF-CHECKS<br>NSF-ACH<br>NSF-AGENCY<br>NSF-AGENCY<br>NSF LOCKBOX<br>REFUND OVERPAYMENT | 62.74                              | 28,044.21                      | 108,610.99<br>62.74                                             | 2,414.65                                         |                  | 4,663.00         | 1,172,529.06<br>43,864.74                        | 29,100.84<br>5,273.56<br>14,590.48<br>2,249.40<br>1,756.87<br>51,622.58                                 |
| 1. 1. 4                               | 1 AWX<br>1 AY<br>TOTAI<br>AZ<br>TOTAI<br>A B1                              | E-REFUND OVERPAYME<br>SPECIAL ADJUSTMENT<br>L CASH ON HAND<br>LOAN ADVANCE<br>L ASSETS<br>SUSPENSE                                              | 34,011.00<br>5,899.64*<br>1,321.40 | 28,111.36*                     | 1,335.04<br>107,464.23*<br>32,348.00<br>139,812.23*<br>4,171.78 |                                                  | 4,663.00         | 4,663.00*        | 1,071,149.38*<br>16,226,326.42<br>17,297,475.80* | 31,760.16<br>8,890.53<br>3,860.32                                                                       |
| 5<br>6<br>7<br>9<br>12                | BA<br>BB<br>BC<br>BF<br>BFL<br>BFM                                         | PRIN COLLECTED<br>PRIN ACCEPTED<br>PC-TEACH-BE772-10<br>PC-TEACH-AFT72-15<br>PC-LAM-15<br>PC-MEDTECH-15                                         | -,                                 | 5,927.91<br>300.00<br>1,425.90 | .,                                                              | 131,999.19<br>1,650.00<br>1,425.90               |                  | 28.67            |                                                  | 13,140,027.52<br>2,510.00<br>560.00<br>1,650.00<br>1,425.90<br>129,251.05                               |
| 14<br>13<br>9<br>14<br>14<br>14<br>14 | BFN<br>BFS<br>BG<br>BGM<br>BGN<br>BHM<br>BHN                               | PC-NURSING-15<br>PC-CHLD/FAM/EINTV-<br>PC-TEACH-AFT72-20<br>PC-MEDTECH-20<br>PC-NURSING-20<br>PC-MEDTECH-30<br>PC-NURSING-30                    |                                    | 648.00<br>600.00               |                                                                 | 2,148.00<br>600.00<br>400.00<br>600.00<br>900.00 |                  |                  |                                                  | 2,598.00<br>600.00<br>400.00<br>146,305.39<br>5,400.00<br>83,811.20<br>5,790.14                         |
| 21<br>21<br>26<br>15<br>27<br>29      | BJ<br>BK<br>BN<br>BS<br>TOTAI<br>CA<br>.2 CB                               | TC-DEATH<br>TC-UISABILITY<br>TC-WRITTEN OFF<br>TC-WRITTEN OFF<br>PC-PRE-K/CHILDC-15<br>L REDUCTION<br>FEDERAL CONTRIBUTE<br>INST CONTRIBUTION   |                                    | 3,444.00<br>11,024.41*         |                                                                 | 3,444.00<br>138,995.31*                          |                  | 28.67*           |                                                  | 42,567.19<br>6,673.46<br>11,982.00<br>438.95<br>3,444.00<br>13,589,295.12<br>2,529,859.34<br>415,454.94 |
| 31<br>31                              | EA                                                                         | INTEREST CASH<br>INTEREST CANCELLED                                                                                                    |                                    | 1,129.80                       |                                                                 | 11,223.38                                        | 28.67            |                  |                                                  | 1,537,042.48<br>511.72                                                                                  |

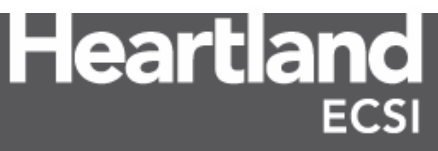

The Trial Balance report displays the fund totals for all Current, Fiscal, Non Fiscal, and To-Date debits and credits on the last page of the fund. Debits and Credits for Current, Fiscal, Non Fiscal, and To-Date columns should be equal. The outstanding loan balance for a fund shows on the last line on the Trial Balance Report.

| FUND PER PERKINS<br>RPT # 13 CAMPUS | 04                                | TEST UNIVERSITY<br>TRIAL BALANCE REPORT |                              |               |  |  |
|-------------------------------------|-----------------------------------|-----------------------------------------|------------------------------|---------------|--|--|
| FIS GL                              | C U R R E N T                     | FISCAL NON                              | FISCAL TO-D                  | A T E         |  |  |
| NUM CODE DESCRIPTION                | DEBITS CREDITS                    | DEBITS CREDITS DEB                      | DITS CREDITS DEBITS          | CREDITS       |  |  |
| FUND TOTALS                         | 41,813.04 41,813.0                | 04 158,417.87 158,417.87 4,6            | 91.67 4,691.67 18,527,756.57 | 18,527,756.57 |  |  |
| PRINCIPAL BALANCE                   | = LOAN AMOUNT - (PRIN-PAID + PRIN | H-CANC + PRIN-ACCEPTED)                 | 2,640,891.62                 |               |  |  |

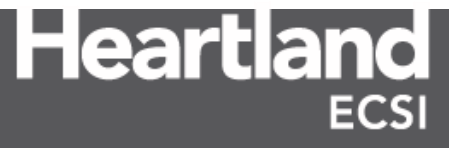

#### 6.2 Cash on Hand

Cash on Hand is a line item on the Trial Balance Report that is used to ensure that debits and credits on the report balance. Cash on Hand is used to account for a client's financial activity that is not included in SAL by filling in the gaps of a fund for money that is managed outside of SAL. It is the considered the softest number on our reports and typically will not agree to the client's true cash on hand balance in the general ledger or bank account. Journal entries can be posted to SAL to update HECSI's trial balance report so that the cash balance on our report can be as close to the client's general ledger cash balance.

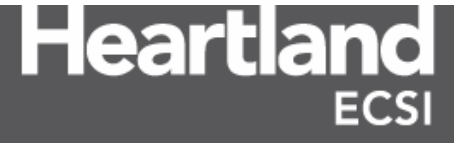